## 2. Kaip sistemoje sukurti partnerį?

**Kaip sistemoje sukurti partnerį?** Sistemoje partneriai reikalingi *pirkimų*, *pardavimų* sąskaitų *registravimui*, *sutarčių registravimui*, *mokėjimams*. Pagal partnerio kortelėje nurodytą globalią grupę pildoma FR6000 informacija, tvirtinant į apskaitą pirkimus ar pardavimus parenkama skolos detali sąskaita. Mokėjimo metu iš partnerio kortelės verslo informacijos automatiškai parenkama banko sąskaita.

1. Partnerio kortelės kūrimas. Jei partnerių turite labai daug - naudinga pasinaudoti importo failu ir juos į sistemą suimportuoti (kaip tai padaryti rasite čia). Pavienius partnerius patogiau kurti tiesiai sistemoje. Dažniausiai partneriai būna dviejų tipų: *fiziniai asmenys* arba *juridiniai (įmonė)*, priklausomai nuo pasirinkto tipo atitinkamai persoalalizuojasi partnerio kortelės langas. Partneriai kuriami modulyje Veiklų ir užduočių valdymas -> Partneriai -> Naujas.

1.1. Partnerio *tipas [monė*, naudojamas kuriant juridinius vienetus.

1.1.1. Sparčiam partnerių suvedimui siūlome pirmiausia įvesti įmonės kodą ir spausti [Tikrinti]

| Partneris          |                        |                                                                |                          |                            |             |
|--------------------|------------------------|----------------------------------------------------------------|--------------------------|----------------------------|-------------|
| informacija 🤤      | Pagrindinė informacija | Verslo informacija                                             | Alternatyvūs pavadinimai | Administravimo informacija | Įrašo sauga |
| 📑 Adresai          | Pavadinimas            |                                                                |                          |                            |             |
| 😏 Verslo santykiai | Numeris                | <automa< th=""><th>atinis&gt;</th><th></th><th></th></automa<> | atinis>                  |                            |             |
| 🕑 Laiko apskaita   | ļmonė                  |                                                                |                          | leškoti                    |             |
| 🛃 Susiję objektai  | Valdymo forma          |                                                                |                          |                            | •           |
| 💖 Apskaita         | Įmonės kodas           | 1100518                                                        | 34                       | Tikrinti                   |             |
| 📉 Incidentai       | PVM mokėtojo kodas     |                                                                |                          | Patikrinti PVM mokė        | tojo kodą   |
| 🔒 Klientų grupės   | Aprašvmas              |                                                                |                          |                            |             |
| 🗗 Atributai        |                        |                                                                |                          |                            |             |
| 😪 Pranešimai       | Bendra informacija     |                                                                |                          |                            |             |
| ≶ Pastabos         |                        |                                                                |                          |                            |             |
| Dokumentai         | Tipas                  | ļmonė                                                          |                          |                            |             |
| 💟 Veiklos/Laiškai  | Statusas               | Aktyvus                                                        |                          |                            | •           |

Pagal įvestą įmonės kodą sistema atliks paiešką *Rekvizitai.lt* duombazėje ir radusi atitikmenį - pasiūlys rastais duomenimis užpildyti partnerio kortelę. Beliks tik paspausti **[Gerai]** ir partnerio kortelė bus sukurta. Pagal poreikį pasikoreguokite partnerio numerį - jei lauką paliksite tuščią - sistema numerį suteiks automatiškai nuoseklia seka.lšsaugokite sukurtą partnerio kortelę viršuje paspausdami **[Saugoti]** arba **[Saugoti ir uždaryti]** - jei norite išjungti Partnerio kortelės langą. 1.1.2. Pridėkite *Partnerio banko iformaciją*, kuri reikalinga atliekant mokėjimus šiam partneriui.

| Partneris: Lietuvos d              | raudimas, AB - d                                                         | entriné    | è buveinė      |             |                |          |                     |      |  |
|------------------------------------|--------------------------------------------------------------------------|------------|----------------|-------------|----------------|----------|---------------------|------|--|
| informacija                        | Pagrindinė informac                                                      | ija Vers   | lo informacija | Alternatyvi | ūs pavadinimai | Administ | travimo informacija | Irai |  |
| 📑 Adresai                          | ☆ Detalés                                                                |            |                |             |                |          |                     |      |  |
| 😒 Verslo santykiai                 | Verslo šaka                                                              |            |                |             |                |          |                     |      |  |
| <ul> <li>Laiko apskaita</li> </ul> | Registracijos data                                                       | -          |                |             |                |          |                     |      |  |
| 🧾 Susiję objektai                  | Registracija                                                             |            |                |             |                |          |                     |      |  |
| 💎 Apskaita                         |                                                                          |            |                |             |                |          |                     |      |  |
| 🔀 Incidentai                       | ☆ Tiekimo informa                                                        | icija      |                |             |                |          |                     |      |  |
| 🔱 Klientų grupės                   | Skolos limitas                                                           |            |                |             |                |          |                     |      |  |
| 🕋 Atributai                        | Asmeninis limitas EU                                                     | R          |                |             |                |          |                     |      |  |
| 😪 Pranešimai                       | Kredito limitas EUR                                                      |            |                |             |                |          |                     |      |  |
| S Pastabos                         | Valiuta                                                                  |            |                |             |                |          |                     |      |  |
| 🗅 Dokumentai                       | ☆ Pardavimo infor                                                        | macija     |                |             |                |          |                     |      |  |
| 🚏 Veiklos/Laiškai                  | Skolos limitas                                                           |            |                |             |                |          |                     |      |  |
| 🎱 Istorija                         | Asmeninis limitas EU                                                     | R          |                |             |                |          |                     |      |  |
| «                                  | Kredito limitas EUR                                                      |            |                |             |                |          |                     |      |  |
|                                    | Valiuta                                                                  | EUR        |                |             |                |          |                     |      |  |
|                                    | A Banko saskaitos                                                        |            |                |             |                |          |                     |      |  |
|                                    | Pridėti banko saskaita 💿 leškoti banko saskaitos 👫 Atidaryti 🗙 Pašalinti |            |                |             |                |          |                     |      |  |
|                                    | Banko sąskaito                                                           | os numeris | Banka          | s Sa        | askaitos tipas | Valiuta  | Savininko kodas     |      |  |
|                                    | ► LT63704406000                                                          | 0364363    | AB SEB bank    | cas Pirr    | ninė           | EUR      | 110051834           | -    |  |

Taip sukuriama partnerio kortelė, reikalinga apskaitos duomenų vedimui

1.2. Partnerio tipo Privatus asmuo kūrimas. Kortelės kuriamos fiziniams asmenims.

1.2.1. Jei yra poreikis kurti kortelę Partneriui, kuris nėra įmonė - tokiu atveju atvėrus partnerio kortelę pirmiausia nurodomas partnerio *Tipas - Privatus asmuo*. Tada partnerio kortelė modifikuojama pagal pasirinktą tipą. Kortelėje nurodoma:

- *Numeris* - nurodomas pageidaujamas partnerio kortelės numeris. Nenurodžius - sistema suteiks numerį automatiškai.

- Asmuo - nurodomas asmens vardas ir pavardė

- Asmens kodas

- Pagrindinio adrese Tipas, gatvė, pasirenkama Šalis.

- Asmens tapatybės dokumento Nr. ar/ir verslo liudijimo numeris pildomi kai privatus asmuo vykdo veiklą pagal verslo liudijimą arba individualios veiklos pažymą (ši informacija bus panaudota pildant metinę FR0471)

| Partneris: Privatus as | smuo                     |                         |                           |        |                          |             |                 |                          |                        |                   |
|------------------------|--------------------------|-------------------------|---------------------------|--------|--------------------------|-------------|-----------------|--------------------------|------------------------|-------------------|
| informacija            | Pagrindinė informacija   | Verslo informacija      | Alternatyvūs pavadinimai  | Adm    | iinistravimo informacija | ļrašo sauga |                 |                          |                        |                   |
| 📑 Adresai              | Pavadinimas              |                         |                           |        |                          |             | Pag             | rindinis adresas         |                        |                   |
| 😒 Verslo santykiai     | Numeris 00000034         |                         |                           |        | Tip                      | as          | Registracijos   |                          |                        |                   |
| 🕑 Laiko apskaita       | Asmuo                    | Privatus a              | asmuo                     |        | leškoti                  |             | Gatvė Sakų      |                          | Sakų                   |                   |
| 🛃 Susiję objektai      | Asmens kodas             | 48712212                | 48712212365 Tikrinti      |        |                          | Na          | mo nr./Buto nr. | 12                       |                        |                   |
| 💖 Apskaita             | PVM mokėtojo kodas       |                         |                           |        | Patikrinti PVM mokė      | tojo kodą   | Pai             | ito indeksas/Miestas     |                        | Alytus            |
| 🔀 Incidentai           | Aprašymas                |                         |                           |        |                          |             | Raj             | onas                     |                        |                   |
| 🔱 Klientų grupės       |                          |                         |                           |        |                          |             | Ser             | niūnija                  |                        |                   |
| 🕋 Atributai            |                          |                         |                           |        |                          |             | Ša              | lis                      | Lietuva, LT            |                   |
| 😪 Pranešimai           | Bendra informacija       |                         |                           |        |                          |             | Коп             | unikacijos               |                        |                   |
| S Pastabos             | Timer                    | Deiterstein             |                           |        |                          |             | : 5             | a state a                |                        | e la nuce         |
| C Dokumentai           | npas                     | Privatus                | asmuo                     |        |                          | ·           | : [             | Prideti <u>k</u> omunika | ciją 🗙 <u>P</u> asalir | iti (@) Nustatyti |
| 🕎 Veiklos/Laiškai      | Statusas                 | Aktyvus                 |                           |        |                          | •           |                 | Tipa                     | S                      | Te                |
| 💱 Istorija             | Santykių tipas           |                         |                           |        |                          | •           |                 | Imonés faksas            |                        |                   |
| *                      | Asmens tapatybės dokume  | ento Nr. 10265413       | 3                         |        |                          |             |                 | Mobilus telefona         | 5                      |                   |
|                        | Verslo liudijimo numeris | ĮV-23541                |                           |        |                          |             |                 | Pagrindinis telefo       | inas                   |                   |
|                        |                          |                         |                           |        |                          |             |                 | 🌍 Interneto svetaine     | è                      |                   |
|                        | Globalios grupės         |                         |                           |        |                          |             |                 | 🛐 Skype                  |                        |                   |
|                        | 🛛 🕼 Pridéti grupe        | 🤇 <u>P</u> ašalinti 🛛 📢 | Eksportuoti grupes 🛛 🤞 Ir | nportu | uoti grupes              |             |                 |                          |                        |                   |
|                        | Kodas                    |                         | Grupė                     |        |                          |             |                 |                          |                        |                   |
|                        | Pa-LT                    |                         |                           |        |                          |             |                 |                          |                        |                   |
|                        |                          |                         |                           |        |                          |             |                 |                          |                        |                   |

| Partneris: Privatus as   | smuo                   |                    |                          |                  |
|--------------------------|------------------------|--------------------|--------------------------|------------------|
| 🥞 Pagrindinė informacija | Pagrindinė informacija | Verslo informacija | Alternatyvūs pavadinimai | Administravimo i |
| 📑 Adresai                | ☆ Detalės              |                    |                          |                  |
| 😻 Verslo santykiai       | Lytis                  |                    |                          |                  |
| 🕑 Laiko apskaita         | Gimimo data -          |                    |                          |                  |
| Susiję objektai          | Pareigos               |                    |                          |                  |
| 🤣 Apskaita               | Šeimyninė padėtis      |                    |                          |                  |
| 🔀 Incidentai             | ☆ Tiekimo informacija  | 3                  |                          |                  |
| 🔒 Klientų grupės         | Skolos limitas         |                    |                          |                  |
| 🕋 Atributai              | Asmeninis limitas EUR  |                    |                          |                  |
| 😞 Pranešimai             | Kredito limitas EUR    |                    |                          |                  |
| ≶ Pastabos               | Valiuta                |                    |                          |                  |
| Dokumentai               | ☆ Pardavimo informa    | cija               |                          |                  |
| 🚏 Veiklos/Laiškai        | Skolos limitas         |                    |                          |                  |
| 🖫 Istorija               | Asmeninis limitas EUR  |                    |                          |                  |
| **                       | Kredito limitas EUR    |                    |                          |                  |
|                          | Valiuta                | EUR                |                          |                  |
|                          | Banko saskaitos        |                    |                          |                  |
|                          | Pridėti banko sąs      | kaitą 💼 leškoti ba | nko sąskaitos 🛛 👹 Atidan | yti 🗙 Pašalinti  |
|                          | Banko sąskaitos r      | umeris Bankas      | s Sąskaitos tipas        | Valiuta Savin    |
|                          | LT11222233334444       | SSSS AB Citadele   | banka Pirminė            | EUR              |
|                          |                        |                    |                          |                  |

1.2.2. Pridėkite asmens banko informaciją, kuri bus reikalinga atliekant mokėjimus šiam asmeniui

1.3. Užsienio įmonės partnerio kortelės kūrimas.

Jei yra poreikis susikurti partnerį, kuris yra užsienio įmonė ir jų *Rekvizitai.lt* duomenų bazėje nėra, tokiu atveju visa reikiama informacija pildoma rankiniu būdu. Atverstoje naujoje partnerio kortelėje nuroodma: - *Numeris* - neprivaloma, nenurodžius sistema suteiks automatiųkai

- Pavadinimas - nurodomas įmonės pavadinimas

- *Kodas* - nurodomas įmonės kodas. Jei įmonės kodo nežinote - nurodykite bet kokią reikšmę. Nenurodžius įmonės kodo negalėsite atlikti kitų operacijų.

- Tipas, statusas - nurodykite kaip pridėtame pavyzdyje

- *Globalios grupės* - pridėkite globalią grupę atitinkamai PA - ES jei tai ES įmonė arba Pa-Ne-ES - jei įmonė ne ES.

- *Pagrindinis adresas* - nurodomas adreso Tipas, Gatvė su numeriu ir Šalis. Verslo informacijoje pridedama banko sąskaita.

| Partneris: DeutcheH      | В                                  |                                     |                                         |                                       |                                    |
|--------------------------|------------------------------------|-------------------------------------|-----------------------------------------|---------------------------------------|------------------------------------|
| 🥥 Pagrindinė informacija | Pagrindinė informacija Verslo in   | nformacija Alternatyvūs pavadinimai | Administravimo informacija   Irašo saug | ja                                    |                                    |
| 📑 Adresai                | Pavadinimas                        |                                     |                                         | Pagrindinis adresas                   |                                    |
| 🍲 Verslo santykiai       | Numeris                            | ES00001                             | Tipas                                   | ļmonės                                |                                    |
| 🕑 Laiko apskaita         | ļmoné                              | DeutcheHB                           | Gatvé                                   | Licht 13A                             |                                    |
| 🗟 Susiję objektai        | Valdymo forma                      |                                     |                                         | <ul> <li>Namo nr./Buto nr.</li> </ul> |                                    |
| 💎 Apskaita               | Įmonės kodas                       | 258462236201                        | Tikrinti                                | Pašto indeksas/Miestas                | Heilbron                           |
| 👗 Incidentai             | PVM mokėtojo kodas                 |                                     | Patikrinti PVM mokėtojo kodą            | Rajonas                               |                                    |
| 🔏 Klientų grupės         | Aprašvmas                          |                                     |                                         | Seniūnija                             |                                    |
| 💣 Atributai              |                                    |                                     |                                         | Šalis                                 | Vokietija, DE                      |
| 😪 Pranešimai             | Bendra informacija                 |                                     |                                         | Komunikacijos                         |                                    |
| S Pastabos               | Timer                              | Imané                               |                                         |                                       |                                    |
| Dokumentai               | npas                               | Imone                               |                                         | : L Prideti <u>k</u> omunika          | iciją 🗙 <u>P</u> asalinti 🍘 Nustat |
| 🕎 Veiklos/Laiškai        | Statusas                           | Aktyvus                             |                                         | Tip                                   | as                                 |
| 🔮 Istorija               | Santykių tipas                     |                                     |                                         |                                       |                                    |
| *                        | Motininė įmonė                     |                                     |                                         | Mobilus telefon                       | as                                 |
|                          | Naudos gavėjas                     |                                     |                                         | Pagrindinis telet                     | onas                               |
|                          |                                    |                                     |                                         | 🌍 Interneto svetair                   | né –                               |
|                          | Globalios grupės                   |                                     |                                         | Skype                                 |                                    |
|                          | i 📢 Pridėti grupę 🗙 <u>P</u> ašali | inti 🛛 🧔 Eksportuoti grupes 🛛 📢 In  | nportuoti grupes                        |                                       |                                    |
|                          | Kodas                              | Grupė                               |                                         |                                       |                                    |
|                          | GG00001014 Pa-ES                   |                                     |                                         |                                       |                                    |

1.4. Sukūrus partnerį jam bus automatiškai pridedama **Globali grupė**. Šios globalios grupės naudojamos FR6000 ataskaitos pildymui. Galimos globalios grupės:

Pa-LT - partneris yra Lietuvoje registruota įmonė

Pa-ES - partneris yra ES šalyje registruota įmonė

Pa-Ne-ES - partneris yra ne ES registruota įmonė

Pagal nutylėjimą visiems naujai kuriamiems partneriams priskiriama Pa-LT globali grupė, todėl jei Jūsų sukurtas partneris nėra Lietuvos įmonė - būtina atitinkamai pasikoreguoti ir partnerio globalią grupę (*Pašalinti -> Pridėti grupę*).

| Partneris: Lietuvos d | raudimas, AB - centrinė         | ė buveinė                                              |                                    |      |                              |                         |                            |  |  |  |
|-----------------------|---------------------------------|--------------------------------------------------------|------------------------------------|------|------------------------------|-------------------------|----------------------------|--|--|--|
| informacija           | Pagrindinė informacija Vers     | slo informacija Alternatyvūs pavadinimai               | Administravimo informacija  rašo s | auga |                              |                         |                            |  |  |  |
| 📑 Adresai             | Pavadinimas Pagrindinis adresas |                                                        |                                    |      |                              |                         |                            |  |  |  |
| 😒 Verslo santykiai    | Numeris                         | Tipas                                                  | Tipas Registracijos                |      |                              |                         |                            |  |  |  |
| 🕑 Laiko apskaita      | Įmonė                           | Imonė Lietuvos draudimas, AB - centrinė buvein leškoti |                                    |      |                              |                         | g.                         |  |  |  |
| 🛃 Susiję objektai     | Valdymo forma                   |                                                        |                                    | -    | Namo nr./Buto nr.            | 12                      |                            |  |  |  |
| 💖 Apskaita            | įmonės kodas                    | 110051834                                              |                                    |      |                              |                         | Vilnius                    |  |  |  |
| 🗙 Incidentai          | PVM mokėtojo kodas              | LT100518314                                            | Patikrinti PVM mokėtojo kod        | ia   | Rajonas                      |                         |                            |  |  |  |
| 🔒 Klientų grupės      | Aprašvmas                       | Draudimas                                              | Draudimas                          |      |                              |                         |                            |  |  |  |
| 🕋 Atributai           |                                 |                                                        |                                    |      | Šalis                        | Lietuva, LT             |                            |  |  |  |
| 😪 Pranešimai          | Bendra informacija              |                                                        |                                    |      | Komunikacijos                |                         |                            |  |  |  |
| S Pastabos            | Tinne                           | Imanà                                                  |                                    |      |                              |                         | ati 🖉 Nustat di anni alian |  |  |  |
| Dokumentai            | npas                            | Inone                                                  |                                    |      | : G Prideti <u>k</u> omunika | iciją 🔨 <u>P</u> asaili | nti 🥘 Nustatyti pagrindine |  |  |  |
| 📡 Veiklos/Laiškai     | Statusas                        | Aktyvus                                                |                                    | -    | EL paštas                    | as                      | Tekstas                    |  |  |  |
| ्रु° Istorija         | Santykių tipas                  |                                                        |                                    | *    | Pagrindinis telef            | onas                    | 1828                       |  |  |  |
| *                     | Motininė įmonė                  |                                                        |                                    | 9    | Mobilus telefona             | IS                      |                            |  |  |  |
|                       | Naudos gavėjas                  |                                                        |                                    | Q    | Imonės faksas                |                         | +370 5 2314138             |  |  |  |
|                       | Clabalias anuais                |                                                        |                                    |      | Skype                        | é                       | http://www.ld.lt           |  |  |  |
|                       | Giobalios grupes                |                                                        |                                    |      | - Skype                      |                         |                            |  |  |  |
|                       | 🛛 🕼 Pridėti grupę 🗙 Pa          | 2ašalinti   🔞 Eksportuoti grupes 🔞 In                  | nportuoti grupes                   |      |                              |                         |                            |  |  |  |
|                       | Kodas                           | Grupė                                                  |                                    |      |                              |                         |                            |  |  |  |
|                       | Pa-LI                           |                                                        |                                    |      |                              |                         |                            |  |  |  |
|                       |                                 |                                                        |                                    |      |                              |                         |                            |  |  |  |

Taip pat pagal partnerio Globalią grupę yra parenkami kai kurie mokesčio (PVM) tarifai pirkimo ar pardavimo sąskaitoms, mokesčio kodas i.saf.

| Mokesčiu                        | upaješka                     |                           |                         |                                                 |          |             |
|---------------------------------|------------------------------|---------------------------|-------------------------|-------------------------------------------------|----------|-------------|
| <b>&gt;</b>                     | 7 p = = = = = =              |                           |                         |                                                 |          |             |
| 📄 <u>N</u> aujas 🌾 <u>A</u> tio | daryti 🛛 😭 Atidaryti nauja   | me lange 🗙 <u>T</u> rinti |                         |                                                 |          |             |
| lorėdami sugrupuoti             | pagal stulpelį, užtempkite j | jo antraštę čia.          |                         |                                                 |          |             |
| Mokesčio kodas                  | Mokesčio tipas               | Dokumento tipas           | Partnerio globali grupė | Produkto globali grupė                          | Mokestis | Mokesčio ko |
| 244111                          | PVM                          | Pirkimo sąskaita          |                         | Pirkimo sąskaitų PVM\Pirkimo PVM, tenkantis P   | 21,00    | PVM1        |
| 244111_96str                    | PVM                          | Pirkimo sąskaita          |                         | Pirkimo sąskaitų PVM\Pirkimo PVM, tenkantis P   | 21,00    | PVM25       |
| 244111_prenumera                | PVM                          | Pirkimo sąskaita          |                         | Pirkimo sąskaitų PVM\PVM prenumeratai           | 9,00     | PVM2        |
| 244112                          | PVM                          | Pirkimo sąskaita          |                         | Pirkimo sąskaitų PVM\Pirkimo PVM, tenkantis P   | 21,00    | PVM1        |
| 244113                          | PVM                          | Pirkimo sąskaita          |                         | Pirkimo sąskaitų PVM\Bendrosios paskirties pirk | 21,00    | PVM1        |
| 244114                          | PVM                          | Pirkimo sąskaita          |                         | Pirkimo sąskaitų PVM\Neatskaitomas pirkimo P    | 21,00    | PVM1        |
| 244115                          | PVM                          | Pirkimo sąskaita          |                         | Pirkimo sąskaitų PVM\Neatskaitomas pirkimo P    | 21,00    | PVM1        |
| 244116_NePVMobj                 | PVM                          | Pirkimo sąskaita          |                         | Pirkimo sąskaitų PVM\Ne PVM objektas _PVM 0     | 0,00     | PVM100      |
| 244117_NEAPMOK                  | PVM                          | Pirkimo sąskaita          |                         | Pirkimo sąskaitų PVM\Neapmokestinamas PVM       | 0,00     | PVM5        |
| 24412                           | PVM                          | Pirkimo sąskaita          |                         | Pirkimo sąskaitų PVM\Importo PVM                | 0,00     | PVM24       |
| 24414                           | PVM                          | Pirkimo sąskaita          | ES Šalys                | Pirkimo sąskaitų PVM\ES PVM (paslauga)          | 21,00    | PVM21       |
| 24415                           | PVM                          | Pirkimo sąskaita          | ES Šalys                | Pirkimo sąskaitų PVM\ES PVM (prekė)             | 21,00    | PVM16       |
| 44921                           | PVM                          | Pardavimo sąskaita        |                         |                                                 | 21,00    | PVM1        |
| 44921_ES(paslauga               | PVM                          | Pardavimo sąskaita        |                         | Pardavimo sąskaitų PVM\Pardavimai ES (paslaug   | 0,00     | PVM15       |
| 44921_NEAPMOK                   | PVM                          | Pardavimo sąskaita        |                         | Pardavimo sąskaitų PVM\Neapmokestinamas P       | 0,00     | PVM5        |
| 44924_96str                     | PVM                          | Pardavimo sąskaita        |                         | Pardavimo sąskaitų PVM\Pardavimo PVM 96 str.    | 21,00    | PVM25       |
| 44926_ES(prekė)                 | PVM                          | Pardavimo sąskaita        |                         | Pardavimo sąskaitų PVM\Pardavimai ES (prekė)    | 0,00     | PVM13       |
| 44928                           | PVM                          | Pardavimo sąskaita        |                         | Pardavimo sąskaitų PVM\Mokėtinas importo PV     | 0,00     | PVM12       |
| GPM_0%                          | PVM                          | Pirkimo sąskaita          |                         | GPM\GPM_0%                                      | 0,00     |             |
| GPM_15%                         | PVM                          | Pirkimo sąskaita          |                         | GPM\GPM_15%                                     | 15,00    |             |
| NE_ES                           | PVM                          | Pirkimo sąskaita          | Ne ES šalys             |                                                 | 21,00    | PVM20       |
| NePVMobjekt.                    | PVM                          | Pardavimo sąskaita        |                         | Pardavimo sąskaitų PVM\Ne PVM objektas_PVM      | 0,00     | PVM100      |

## 2. Registravimas apskaitoje.

2.1. Pagal partnerio globalios grupės informaciją tam tikrais atvejais pirkimo sąskaitoje parenkamas PVM tarifas. Pagal parinktą PVM tarifą sąskaitoje, į apskaitą registruojamas gautinas PVM. Sąlygos, kurioms esant pirkimo sąskaitoje parenkamas atitinkamas mokesčio tarifas:

\* Jei partnerio kortelėje nurodyta globali grupė ES Šalys ir pirkimo sąskaitos detalėse pridedamas produktas su globalia grupe Pirkimo sąskaitų PVM\ES PVM (paslauga), pirkimo sąskaitoje automatiškai bus parenkamas PVM21 mokesčio kodas pagal i.saf. Tvirtinimo į apskaitą metu PVM sąskaitų plano sąskaita bus D24414

\* Jei partnerio kortelėje nurodyta globali grupė ES Šalys ir pirkimo sąskaitos detalėse pridedamas produktas su globalia grupe Pirkimo sąskaitų PVM\ES PVM (prekė), pirkimo sąskaitoje automatiškai bus parenkamas PVM16 mokesčio kodas pagal i.saf. Tvirtinimo į apskaitą metu PVM sąskaitų plano sąskaita bus D24414

\* *Jei partnerio kortelėje nurodyta globali grupė Ne ES šalys*, pirkimo sąskaitoje automatiškai bus parenkamas PVM20 mokesčio kodas pagal i.saf. Tvirtinimo į apskaitą metu PVM sąskaita nebus parenkama.

2.2. Pagal Partnerio kortelėje nurodytą globalią grupę parenkama *Pirkėjų skolos sąskaita* (D2410) pardavimo sąskaitos tvirtinimo metu. Jei prie partnerio globalios grupės nėra - tvirtinimo metu nebus parenkama jokia sąskaita. Jei bus pridėta bet kuri iš esamų globalių grupių - bus parenkama 2410 sąskaitų plano sąskaita. Jei pirkėjų skolas detalizuojate pagal partnerius iš LT, ES ir ne ES - tokiu atveju turite pasipildyti sąskaitų planą kaip tai aprašyta čia ir pasipildyti *Pirkėjų skolos* sąskaitų tipą:

2.2.1. *Apskaita -> sąskaitų plano sąskaitų tipai* raskite tipą *Pirėkjų skolos*. Atvėrę pašalinkite ten pridėtas sąskaitas ir suformuotas taisykles. Tada spauskite **[Pridėti sąskaitą]** - iš sąskaitų plano sąrašo suraskite naujai sukurtą sąskaitą, pridėkite ją. Pažymėkite pridėtą sąskaitą ir spauskite **[Pridėti reikšmę]**, nurodykite reikšmės tipą *Partneris* ir stulpelyje *Globalios grupės kodas* nurodykite Globalios grupės kodą, kuriam esant bus parenkama aukščiau nurodyta pirkėjo skolų sąskaita. Tą patį atlikite su kitomis naujai sukurtomis Pirkėjų skolų sąskaitomis. Detaliau apie sąskaitų tipų pildymą rasite **čia**.

2.3. Pagal Partnerio kortelėje nurodytą globalią grupę parenkama *Tiekėjų skolos* sąskaita (K4430) pirkimo sąskaitos tvirtinimo metu. Jei prie partnerio globalios grupės nėra - tvirtinimo metu nebus parenkama jokia sąskaita. Jei bus pridėta bet kuri iš esamų globalių grupių - bus parenkama 4430 sąskaitų plano sąskaita. Jei tiekėjų skolas detalizuojate pagal partnerius iš LT, ES ir ne ES - tokiu atveju turite pasipildyti sąskaitų planą kaip tai aprašyta čia ir pasipildyti *Tiekėjų skolos* sąskaitų tipą:

2.3.1. Apskaita -> sąskaitų plano sąskaitų tipai raskite tipą Tiekėjų skolos. Atvėrę pašalinkite ten pridėtas sąskaitas ir suformuotas taisykles. Tada spauskite **[Pridėti sąskaitą]** - iš sąskaitų plano sąrašo suraskite naujai sukurtą tiekėjų skolų sąskaitą, pridėkite ją. Pažymėkite pridėtą sąskaitą ir spauskite **[Pridėti reikšmę]**, nurodykite reikšmės tipą *Partneris* ir stulpelyje *Globalios grupės kodas* nurodykite Globalios grupės kodą, kuriam esant bus parenkama aukščiau nurodyta tiekėjų skolų sąskaita. Tą patį atlikite su kitomis naujai sukurtomis Tiekėjų skolų sąskaitomis. Detaliau apie sąskaitų tipus rasite čia.